## **PROCEDIMIENTO DE ACTUALIZACIÓN DE SOFTWARE**

### **SERIE CPX-900**

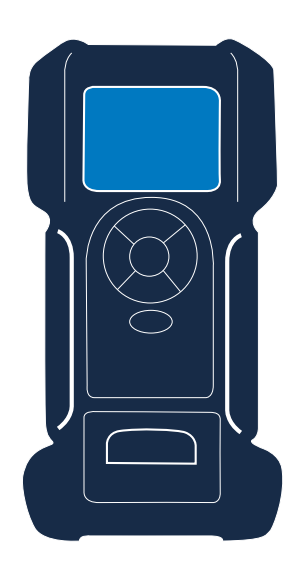

Este manual de instrucciones describe el proceso para actualizar correctamente el comprobador de batería.

Lea las instrucciones detenidamente y siga los pasos que se enumeran.

Nota: La ubicación de los iconos que se muestran en las imágenes de pantallas de este procedimiento puede diferir de la ubicación real en su comprobador de batería, ya que existen diferentes versiones.

#### Durante el proceso, el dispositivo se debe conectar a una batería utilizando abrazaderas. Si en la segunda mitad de la actualización no hay una batería conectada, puede que el dispositivo se tenga que reiniciar en un punto de mantenimiento.

| Imagen                                           | Procedimiento paso a paso                                                                                                    |
|--------------------------------------------------|----------------------------------------------------------------------------------------------------|
|                                                  | Para iniciar el proceso de actualización de forma inalámbrica debe estar <b>conectado</b><br>a una red wifi estable.                                                                                                    |
|                                                  | ¿Cómo comprobarlo?<br>Puede comprobar si está conectado a una wifi fijándose en si el icono de la wifi es visible<br>en el menú principal.                                                                                                    |
|                                                  | Vaya a <b>Messages</b> (Mensajes) en el menú principal y <b>seleccione el mensaje</b> que indica<br>que hay una actualización disponible.                                                                                                    |
| Welcomeplease wait                               | La actualización se empezará a cargar automáticamente.<br><b>Advertencia</b><br>Asegúrese de que el dispositivo está conectado a una batería, para que el dispositivo<br>no se descargue durante el proceso de actualización.                                                                                                    |
| Connecting to network .<br>Please wait<br>Concel | El dispositivo se está conectando a la última red que se utilizó.<br>¿Problemas?<br>Si tiene algún problema a la hora de conectarse a una red, siga los pasos que se indican<br>a continuación.<br>¿Todo en orden?<br>Si el dispositivo se puede conectar a una red wifi sin problemas, la actualización se llevará<br>a cabo de manera automática. Este proceso tardará entre 15 y 30 minutos, en función |

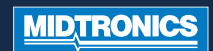

# PROCEDIMIENTO DE ACTUALIZACIÓN DE SOFTWARE

## **SERIE CPX-900**

| Imagen                                                                                                    | Procedimiento paso a paso                                                                                                    |
|----------------------------------------------------------------------------------------------------|----------------------------------------------------------------------------------------------------|
| Scanning for networks.<br>Please wait                                                                              | Si el dispositivo no se puede conectar directamente a una red wifi, empezará a buscar redes disponibles.                                                                                                    |
| WIFI Setup<br>WIFINETWORK 1<br>WIFINETWORK 2<br>WIFINETWORK 3<br>WIFINETWORK 4                                     | Seleccione la <b>red</b> a la que desea conectarse.                                                                                                    |
| Password<br>1 2 3 4 5 6 7 8 9 0<br>q w e r t y u i o p<br>a s d f g h j k 1<br>f z x c v b n m ≪3<br>ESC ₹123 Save | Si la red está protegida por una contraseña, se le pedirá que escriba la <b>Password</b><br>(Contraseña), y que haga clic en " <b>Save</b> " (Guardar) en la esquina inferior derecha<br>de la pantalla.                                                                                                    |
| Connecting to network .<br>Please wait<br>Cancel                                                                   | El dispositivo se está conectando a la red que acaba de seleccionar.<br>¿Problemas?<br>En caso de que todavía no pueda conectarse a una red, puede intentarlo una vez más. Si sigue<br>fallando, póngase en contacto con su técnico de mantenimiento para solicitar asistencia.<br>¿Todo en orden?<br>Si el dispositivo se puede conectar a una red wifi sin problemas, la actualización se llevará<br>a cabo de manera automática. Este proceso tardará entre 15 y 30 minutos, en función<br>de la conexión de wifi. |
| Performing update<br>using WiFi                                                                                    | El dispositivo se está actualizando.<br><b>No</b> mueva el dispositivo ni lo desconecte de la batería durante el proceso de actualización.                                                                                                    |
| MIDTRONICS                                                                                                    | Una vez que se haya instalado la actualización, el dispositivo se reiniciará.<br>El dispositivo está listo para ser usado de nuevo.<br><b>¿Problemas?</b><br>Si tiene problemas durante o después del proceso de actualización, póngase en contacto<br>con su técnico de mantenimiento para solicitar asistencia.                                                                                                    |